# FINDING BOOKS FOR RESEARCH "How to use the Catalog"

•

Basley

## **Easley Library Homepage**

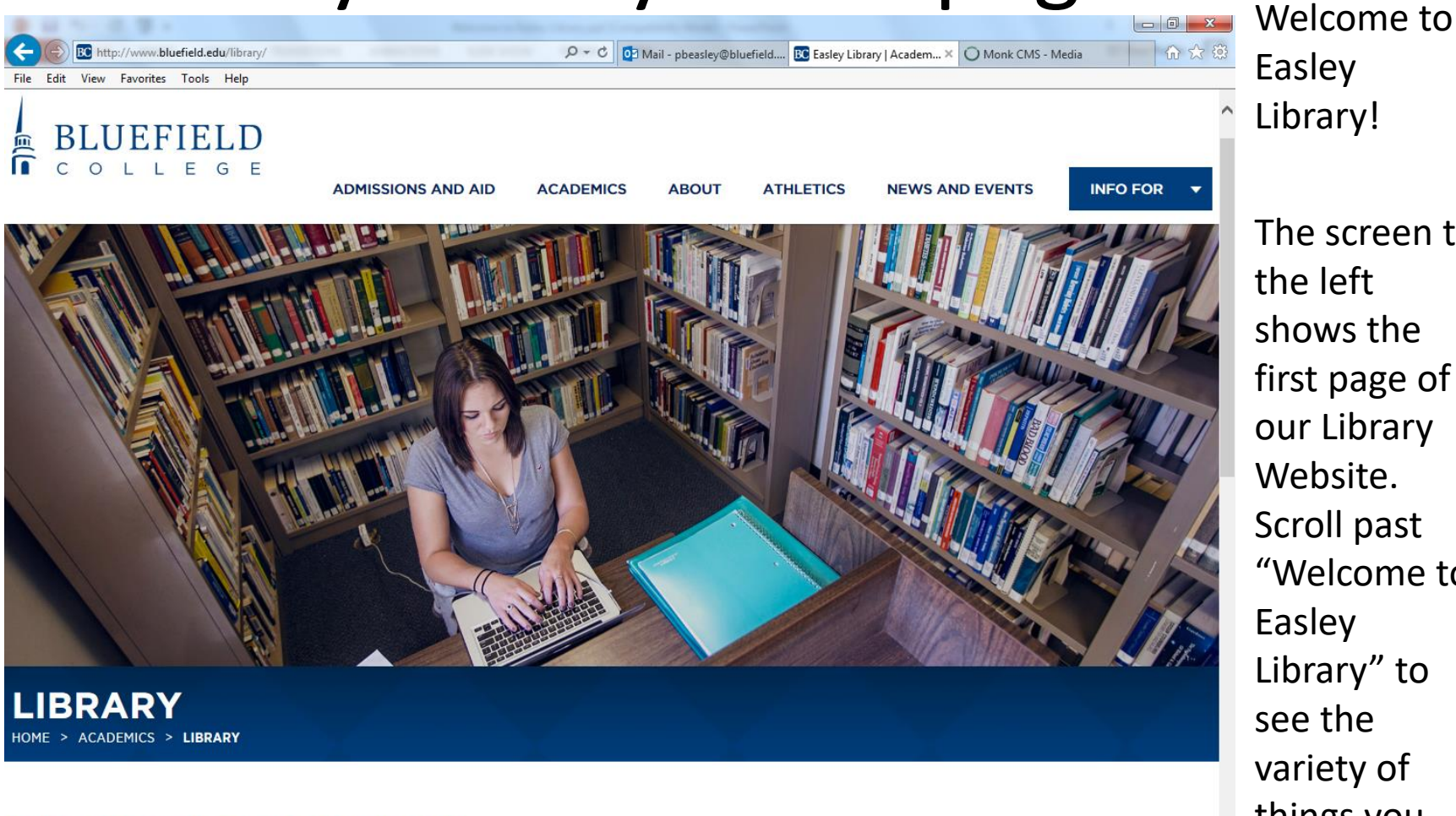

#### WELCOME TO EASLEY LIBRARY

Easley Library staff invites you to come find a quiet place to study or to use our many resources.

variety of print and electronic resources are here for your use and our librarians will guide you in navigating this world of information and knowledge. You can also come to the library by our website from your dorm room or from off-campus. Use the library catalog, databases, and eBooks to find what you need from wherever you are!

The screen to the left shows the first page of our Library Website. Scroll past "Welcome to Easley Library" to see the variety of things you can access on our site.

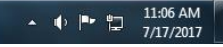

| R H N R R + North Reservation                                       |            |                    |                |                       |                    |       |
|---------------------------------------------------------------------|------------|--------------------|----------------|-----------------------|--------------------|-------|
| C I http://www.bluefield.edu/library/                               | 0-0        | 🎯 Mail - pbeasley@ | EBSCOadmin > M | BC Easley Library   × | O Monk CMS - Media | ₩ 🖈 😥 |
| File Edit View Favorites Tools Help                                 |            |                    |                |                       |                    |       |
| Easley Library staff invites you to come find a quiet place to stud | ly or to i | use our many re    | sources.       |                       |                    | ^     |

A large variety of print and electronic resources are here for your use and our librarians will guide you in navigating this world of information and knowledge. You can also come to the library by visiting our website from your dorm room or from off-campus. Use the library catalog, databases, and eBooks to find what you need from wherever you are!

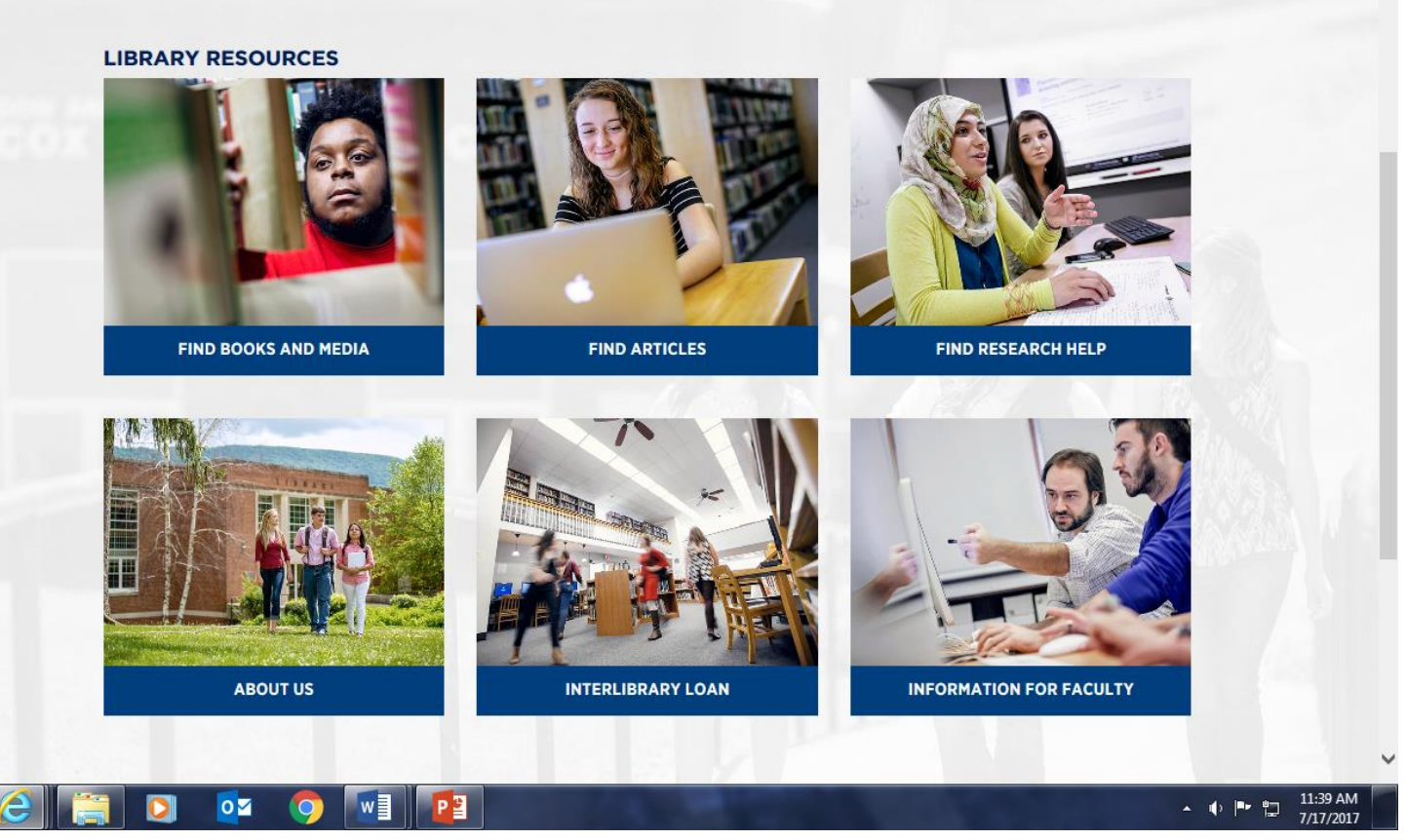

Depending on your needs, you would pick the appropriate box. For this tutorial, we will click the box that says, "Find Books and Media"

## Find Books and Media

### LIBRARY CATALOGS

HOME > ACADEMICS > LIBRARY > LIBRARY CATALOGS

#### ACADEMICS

| Academic Resources   | $\Psi$ |
|----------------------|--------|
| ACE Center           | $\Psi$ |
| Colleges and Schools |        |
| Programs of Study    |        |
| Library              | +      |
| About Easley Library | $\Psi$ |
| Databases            | $\Psi$ |

Use the Easley Library catalog to search for print and eBooks, DVDs, CDs, and print periodicals.

Also use this catalog to search the contents of 26 other libraries in the Appalachian College Association's (ACA) Bowen Central Library. The shelves of print books in Easley Library are arranged by the Library of Congress (LC) Classification System.

| EASLEY CATALOG | • |
|----------------|---|
|----------------|---|

FIND BOOKS AND MEDIA

When you click on the "Find Books and Media<sup>"</sup> box, you will be transported to our "Library Catalogs" webpage. Clicking on "Easley Catalog" will take you to a search page to look for books, e-books, DVD's and more.

## Search by Keyword

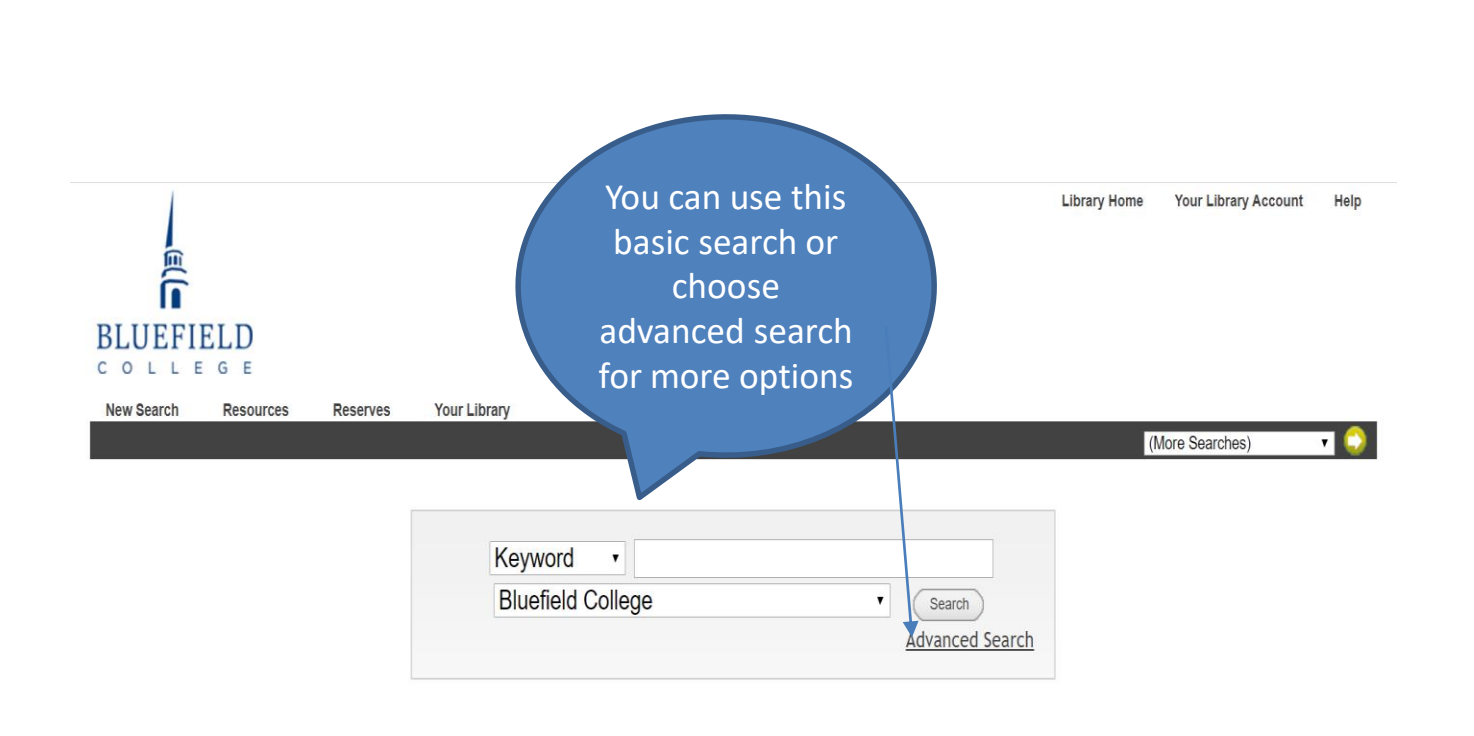

On the Search Page, do a "Keyword" search by typing in a word or a few words that describe your topic. Then click "Search" or hit "Enter" on your keyboard.

## Search Results – Ebooks

|                     |                                                  |                                                                                   | 🧦 Modify                                                                 | y Search                                                         |        |  |
|---------------------|--------------------------------------------------|-----------------------------------------------------------------------------------|--------------------------------------------------------------------------|------------------------------------------------------------------|--------|--|
|                     | 1                                                | WORD 🗸 a                                                                          | merican history                                                          | Bluefield College V                                              | Search |  |
|                     |                                                  |                                                                                   | Limit search to<br>18348 results found. Sorted b                         | o available items<br>by relevance   <u>date</u>   <u>title</u> . |        |  |
|                     |                                                  |                                                                                   | Result Page 1 2 3 4 5 6                                                  | 7 8 9 10 11 367 Next                                             |        |  |
| (                   | 9                                                | E                                                                                 |                                                                          |                                                                  |        |  |
| id Marked to Cart 🌗 | Add All On Page                                  | C Add Marked to My Lis                                                            | sts                                                                      |                                                                  |        |  |
| 5 (1-50 of 18348)   |                                                  |                                                                                   |                                                                          |                                                                  |        |  |
|                     |                                                  |                                                                                   | Most releva                                                              | Int titles entries 1-147                                         |        |  |
|                     | <u>The John H</u><br>Cooper, Mel<br>University c | <u>lope Franklin Series in Afr</u><br>.issa L.<br>of North Carolina Press 201     | rican American History and Cultu<br>7-04-17 00:00:00.0.                  | <u>ıre Ser Making Gullah : A History</u>                         |        |  |
| (FF)                |                                                  |                                                                                   |                                                                          |                                                                  |        |  |
|                     | Copies                                           | LOCATION                                                                          | CALL #                                                                   | STATUS(I)                                                        |        |  |
| E-BOOK              |                                                  | Bluefield Electronic<br>Resource                                                  |                                                                          | ONLINE                                                           |        |  |
|                     |                                                  |                                                                                   | Click here to view this resource                                         | online from JSTOR.                                               |        |  |
| 2 <sup>2</sup>      | Sports cult                                      | ure in Latin American his                                                         | <u>tory</u>                                                              |                                                                  |        |  |
|                     | Pittsburgh,                                      | Pa. : University of Pittsbur                                                      | rgh Press, [2015]                                                        |                                                                  |        |  |
|                     |                                                  |                                                                                   |                                                                          |                                                                  |        |  |
| Ē                   | Conies                                           | LOCATION                                                                          | CALL #                                                                   | STATUS(I)                                                        |        |  |
| E-Book              | Copies                                           | LOCATION<br>Bluefield Electronic                                                  | CALL #                                                                   | STATUS(I)<br>ONLINE                                              |        |  |
| E-Book              | Copies                                           | LOCATION<br>Bluefield Electronic<br>Resource                                      | CALL #                                                                   | status(i)<br>ONLINE                                              |        |  |
| E-Book              | Copies                                           | LOCATION<br>Bluefield Electronic<br>Resource                                      | CALL #<br>Click here to view this resource                               | status(i)<br>ONLINE<br>online from JSTOR.                        |        |  |
| EBook               | Copies<br><u>A grizzly in</u>                    | LOCATION<br>Bluefield Electronic<br>Resource<br>the mail and other adver          | CALL #<br>Click here to view this resource<br>ntures in American history | status(i)<br>ONLINE<br>• online from JSTOR.                      |        |  |
| E-Book              | Copies<br>A grizzly in<br>Grove, Tim,            | LOCATION<br>Bluefield Electronic<br>Resource<br>the mail and other adver<br>1967- | CALL #<br>Click here to view this resource<br>ntures in American history | status(i)<br>ONLINE<br>• online from JSTOR.                      |        |  |

These are the first 3 titles that come up after doing a keyword search on "American history." These are e-books. E-books are the first to appear on any search of the catalog. Click on the "Click here..." link to read the ebook. Scroll down and continue to other pages to see all results.

### SIGNING IN TO VIEW E-BOOK

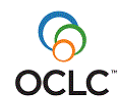

Please enter your username:
Please enter your password:
Login

When you click on the link to an e-book you will be asked to sign-in. Use your MyBC username and password. Then you will be directed to the ebook. You can go to other e-books and you will not be asked to signin again during that computer session.

O 🛱 🧲 🧮 🖸 🥥 📳

## Searchs Results - Print Books

| E-Book          | Copies LOCATION<br>Bluefield Electronic<br>Resource                                                          | CALL #                                                               | status(i)<br>ONLINE       |  |
|-----------------|----------------------------------------------------------------------------------------------------|----------------------------------------------------------------------|---------------------------|--|
|                 | Clic                                                                                                    | k here to view this resource online from Gale.                       |                           |  |
| □ <sup>23</sup> | Milestone documents in American history :                                                                    | exploring the primary sources that shaped Ar                         | nerica                    |  |
| _               | Dallas, Tex. : Schlager Group, c2008.                                                                        |                                                                      |                           |  |
| Book            | Copies LOCATION<br>Bluefield Reference                                                                       | CALL #<br><u>E173.M62 2008</u> 1                                     | status(i)<br>LIB USE ONLY |  |
|                 | Bluefield Reference<br>Bluefield Reference<br>There are additional copies/volur                              | <u>E173.M62.2008</u> 2<br><u>E173.M62.2008</u> 3<br>mes of this item | LIB USE ONLY              |  |
| 24              | <u>Opposing viewpoints in American history.</u><br>Detroit : Greenhaven Press, c2007.                        |                                                                      |                           |  |
|                 | ,                                                                                                    |                                                                      |                           |  |
| Book            | Copies LOCATION<br>Bluefield Circulating<br>Collection                                                       | E173.07 2007                                                         | AVAILABLE                 |  |
|                 | Connect to htt                                                                                               | <u>p://www.loc.gov/catdir/toc/ecip0618/2006024</u>                   | <u>1673.html</u>          |  |
| 25              | Books on early American history and cultur<br>Irwin, Raymond.<br>Westport, Conn. : Praeger Publishers, 2007. | <u>re, 1961-1970 an annotated bibliography</u>                       |                           |  |
| E-Book          | Copies LOCATION<br>Bluefield Electronic                                                                      | CALL #                                                               | status(i)<br>ONLINE       |  |
|                 | Click                                                                                                    | here to view this resource online from EBSCO.                        |                           |  |
| □ <sup>26</sup> | Atlas of African-American history                                                                            |                                                                      |                           |  |
| 1               |                                                                                                    |                                                                      |                           |  |

To find print books keep scrolling down or go to next pages. Here you see a set of "Reference" books that can only be used in the library and a book that can be checked out (Circulating Collection). It has a "call number" that shows where it is located on the shelves.

## Subject Links

| New Search | Resources | Reserves                                  | Your Library                                                            |                                                      |                                    |                       |                           |
|------------|-----------|-------------------------------------------|-------------------------------------------------------------------------|------------------------------------------------------|------------------------------------|-----------------------|---------------------------|
|            |           |                                           |                                                                         |                                                      |                                    | (More S               | earches) 🗸 💭              |
|            |           | Add                                       | to My Lists 🔞 Add to                                                    | Cart 📰 MARC Display                                  | Return to Browse 🎤 Modify Sea      | arch 💠 More Like This |                           |
|            |           | WORD                                      | ✓ american                                                              | history                                              | Bluefield College                  | - ✓ Search            |                           |
|            |           |                                           |                                                                         | Limit search                                         | to available items                 |                       |                           |
|            |           |                                           | 18                                                                      | 48 results found. Sorted                             | by relevance   date   title .      |                       |                           |
|            |           |                                           |                                                                         |                                                      | ,                                  | < Previ               | ious Record Next Record 🔶 |
|            | I         | Title <b>Sports</b><br>Pub. Info. Pittsbu | culture in Latin <mark>American</mark><br>rgh, Pa. : University of Pitt | history [electronic resource<br>sburgh Press, [2015] | e] / edited by David M.K. Sheinin. |                       |                           |
|            |           | Copies                                    | LOCATION                                                                | CALL #                                               | STATUS(I)                          |                       |                           |
| _          | _         | copies                                    | Bluefield Electro                                                       | nic                                                  | ONLINE                             |                       |                           |
| 6          |           |                                           | Resource                                                                | k here to view this resource                         | online from ISTOP                  |                       |                           |
| E-Bo       | el i      |                                           | CIIC                                                                    | K Here to view this resource                         | onine non JSTOR.                   |                       |                           |
|            |           |                                           |                                                                         |                                                      |                                    |                       |                           |
|            |           | Descript, 1 online                        | e resource (nages cm.)                                                  |                                                      |                                    |                       |                           |
|            |           | Series Pitt Lat                           | in American series                                                      |                                                      |                                    |                       |                           |
|            |           | UPCCI                                     | book collections on Proje                                               | ct MUSE.                                             |                                    |                       |                           |
|            |           | Pitt Lat<br>Ribling Include               | in American series.                                                     | r and index                                          |                                    |                       |                           |
|            |           | Note Descrip                              | tion based on print version                                             | record.                                              |                                    |                       |                           |
|            | L         | ocal Note JSTOR B                         | Books at JSTOR Demand Dr                                                | iven Acquisitions                                    |                                    |                       |                           |
|            |           | Subject Sports                            | Social aspects Latin                                                    | America.                                             |                                    |                       |                           |
|            |           | Sh                                        | ow similar items                                                        |                                                      |                                    |                       |                           |
|            |           | Sports                                    | Latin America Histor                                                    | ŀ.                                                   |                                    |                       |                           |
|            |           | GAMES                                     | s / Gambling / Sports bisa                                              | ecsh                                                 |                                    |                       |                           |
|            |           | SPORT                                     | 'S & RECREATION / Busin                                                 | ness Aspects bisacsh                                 |                                    |                       |                           |
|            |           | SPORT                                     | S & RECREATION / Essa                                                   | ys bisacsh                                           |                                    |                       |                           |
|            |           | SPORT                                     | S & RECREATION / Histo                                                  | ry bisacsh                                           |                                    |                       |                           |
|            |           | SPORT                                     | S & RECREATION / Refer                                                  | ence bisacsh                                         |                                    |                       |                           |
|            |           | TRAVE                                     | L / Special Interest / Spor                                             | ts disacsh                                           |                                    |                       |                           |

When you click on any book's title, a "record" for the book comes up. There are clickable links in the record that will take you to other books. Click on any "subject" link to take you to other similar books.

## Advanced Search for Choosing Limits for Your Search

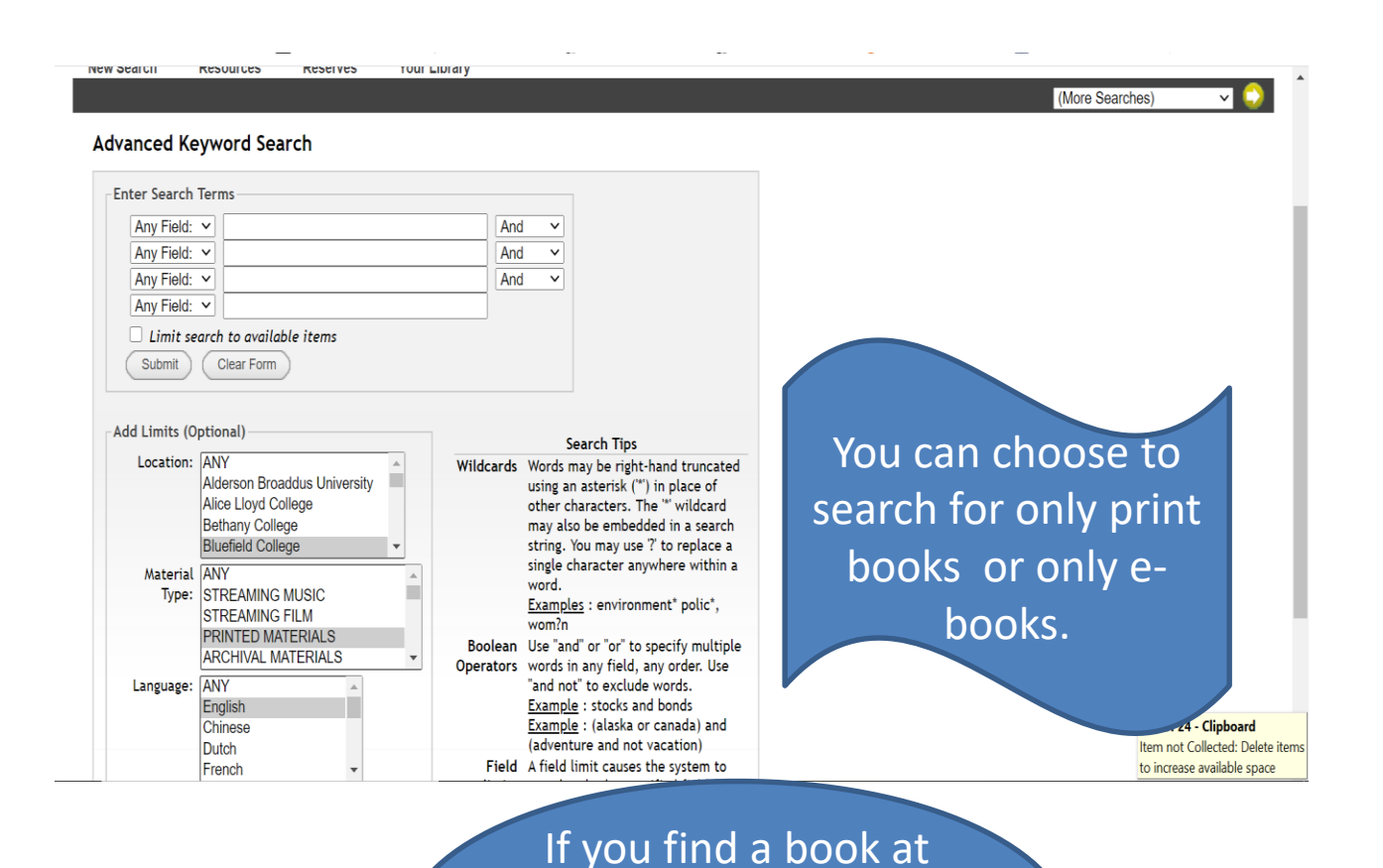

another library, you

can request it through

Interlibrary Loan

You can limit your search by location, material type, language, published date range, and publisher. Easley Library's catalog also shows what other libraries in our library consortium have. You can search those other libraries or "View Entire Collection" to see what is at all libraries in the consortium. If you need a book from another library, ask us about Interlibrary Loan.

## Search by Author

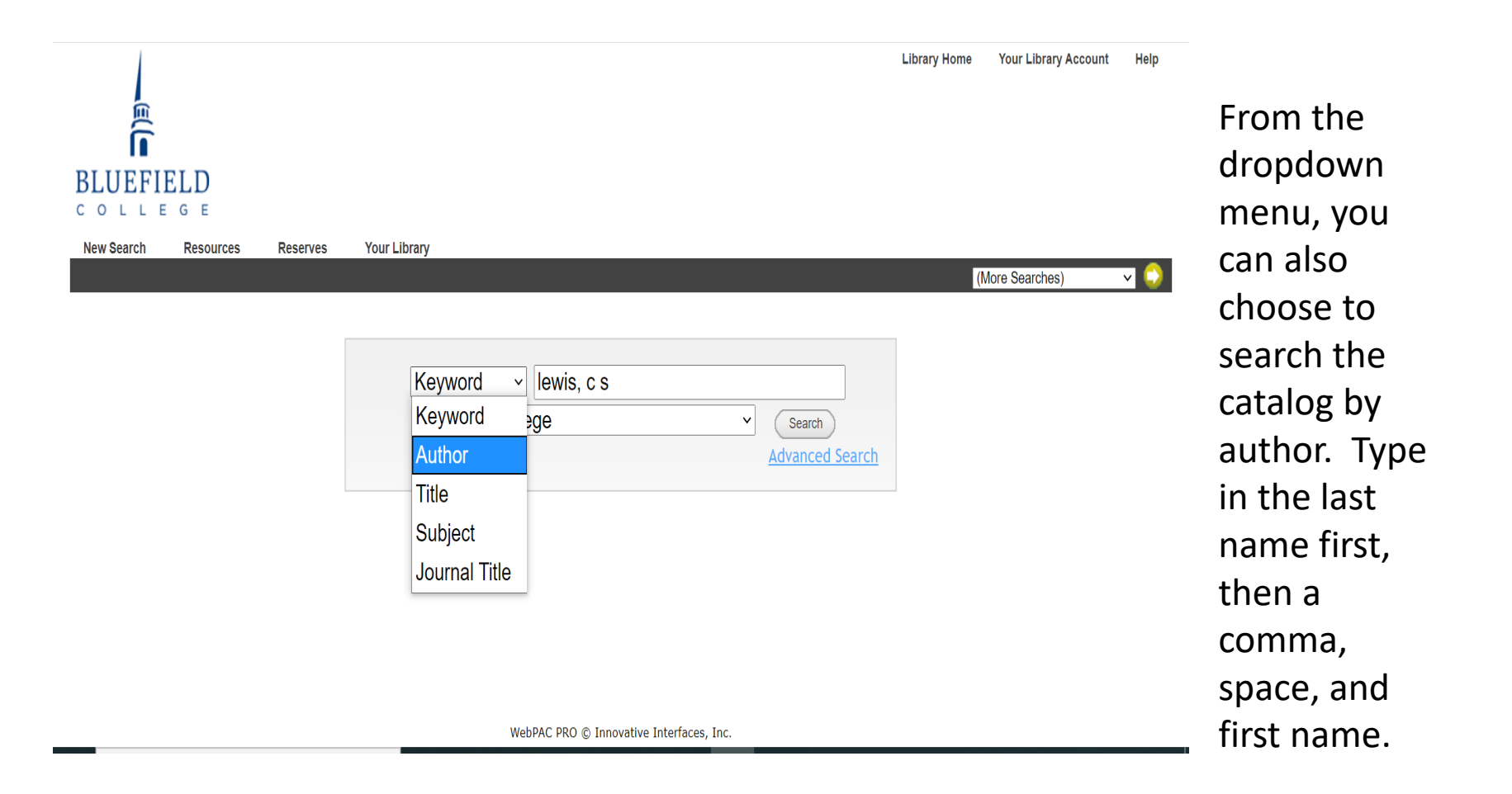

## **Search by Title**

| BLUEFIELD<br>C O L L E G E |              |                                                                                              |                                        | Library Home | Your Library Account | Help |
|----------------------------|--------------|----------------------------------------------------------------------------------------------|----------------------------------------|--------------|----------------------|------|
| New Search Resources       | Reserves You | Library<br>Title v great gatsl<br>Keyword age<br>Author<br>Title<br>Subject<br>Journal Title | by<br>Search<br><u>Advanced Search</u> | (            | More Searches)       | ×    |

If you know the title of the book you are looking for you can search by title. You can use all lower case letters and you can omit "the," "and," or "an" at the beginning of any title.

WebPAC PRO © Innovative Interfaces, Inc.

## Final Tips!

- To request books by Interlibrary Loan, contact any librarian.
- If you are not finding what you need, ask any librarian for help.
- Don't wait until the last minute to find books for a paper. Give yourself plenty of time to do research.
- We're here to help! Please ask!

## Happy Searching!

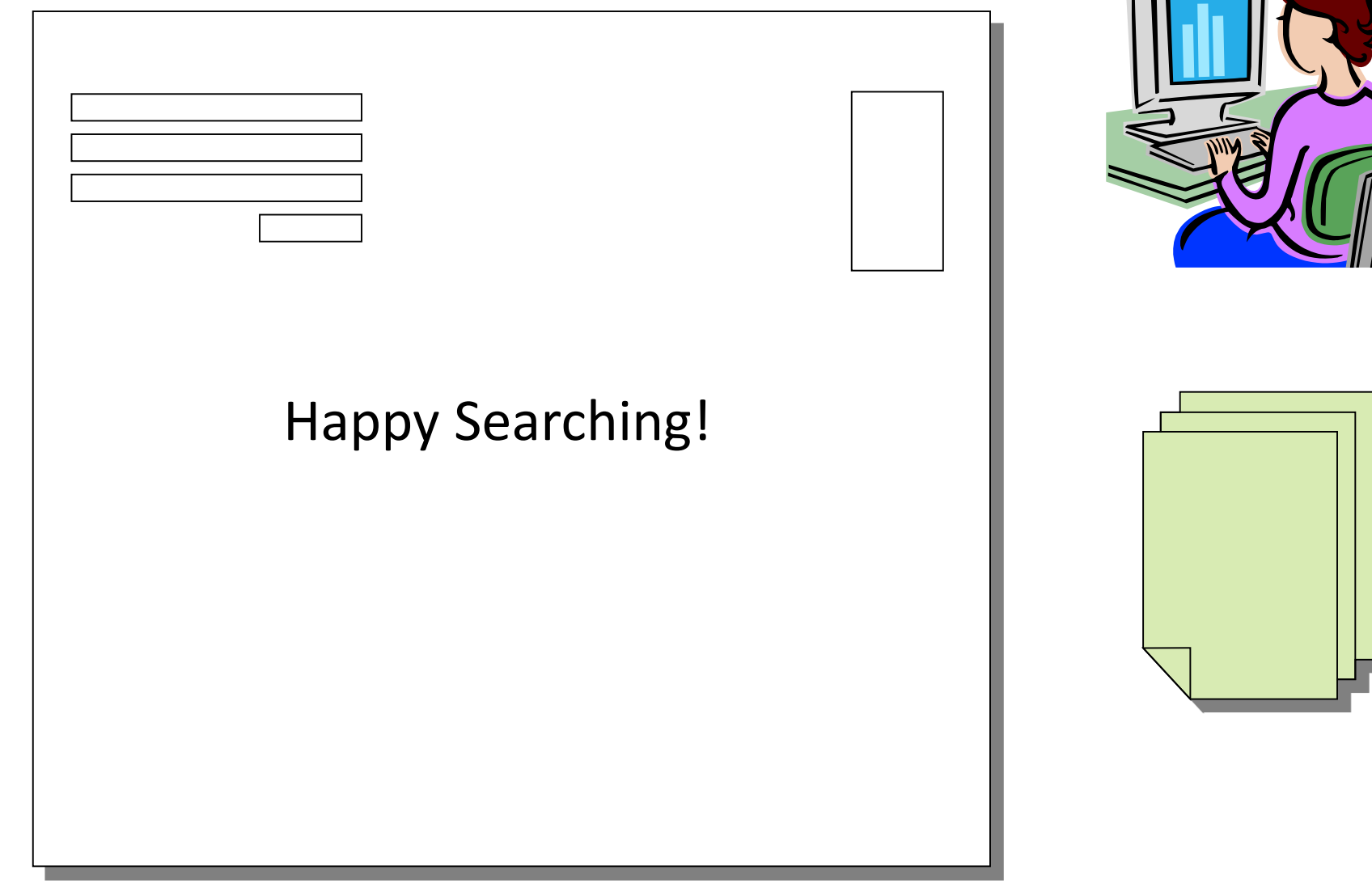